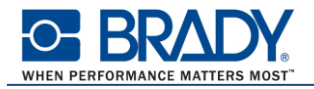

## ハードウェアキーのアップグレード手順

この文書は、C2Rファイルを用いたハードウェアキーのアップグレード手順を説明しています。

## 1 - C2R ファイルを生成する

1. ハードウェアキーを PC に接続します。

**注意**: 1 つのキーのみが接続されていることを確認してください。(パラレルポートおよび USB ポート)

2. キーのアップグレード ツールを起動します。

CODESOFT のインストールフォルダ内の「upgrade.exe」を実行します。 (32 ビット OS の場合: "C:¥Program Files¥Teklynx¥CODESOFT {バージョン番号") (64 ビット OS の場合: "C:¥Program Files (x86)¥Teklynx¥CODESOFT {バージョン番号")

表示されたキーバージョンが アップグレードする対象のも のかどうかチェックしてくださ い。(画面の①)

※もし間違ったキーを接続していた 場合は:

- Close ボタンをクリックします。
- 正しいキーを接続します。
   キーのアップグレードツールを 再起動します。

| 🔏 キーのアップグレード                                                                                       |  |  |  |  |  |
|----------------------------------------------------------------------------------------------------|--|--|--|--|--|
| 製品の新しいパージョンがインストールされると、このツールを使用して製品をライセンスするハードケェアキーをアップグレードします。 ハードウェアキーは、このコンピュータに接続されている必要があります。 |  |  |  |  |  |
| 「シリアル番号 」<br>HASP HL - USB1 ①                                                                      |  |  |  |  |  |
|                                                                                                    |  |  |  |  |  |
|                                                                                                    |  |  |  |  |  |
|                                                                                                    |  |  |  |  |  |
| ○ リセーラがらクライアント<br>このオプションを選択して、リセーラから受け取った R2C ファイルを使用してハードウェア キー ライセンスをアップグレードします。                |  |  |  |  |  |
| 3                                                                                                  |  |  |  |  |  |
| クライアントがらりセーラ<br>● このオプションを選択して、ハードウェア キー ライセンスのイメージを入手します。これはリセーラに送付するための C2R ファイルを生成し<br>ます。      |  |  |  |  |  |
|                                                                                                    |  |  |  |  |  |
| Japanese 🔍 🖄 (別)> 🖉 (別)25(1)                                                                       |  |  |  |  |  |

- 3. 表示させたい言語をリストで選択します。(画面の②)
- 4. 「クライアントからリセーラ」を選択します。(画面の③) このオプションを選択してハードウェアキーライセンスのイメージ(C2R ファイル)を生成します。
- 5. 次へ ボタンをクリックします。(画面の④)

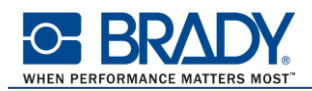

6. ··· ボタンをクリックして[名前を付けて保存]ダイアログボックスを表示します。

| 🔏 キーのアップグレード                                                                                       |                 |  |  |  |
|----------------------------------------------------------------------------------------------------|-----------------|--|--|--|
| 製品の新しいパージョンがインストールをれると、このツールを使用して製品をライセンスするハードウェア キーをアップグレードします。ハードウェアキーは、このコンピュータに接続されている必要があります。 |                 |  |  |  |
| 「シリアル番号」<br>日本SP HI - LISB1                                                                        |                 |  |  |  |
|                                                                                                    |                 |  |  |  |
| 3200                                                                                               |                 |  |  |  |
| ハードウェア キーの情報が保存される拡張子 C2R のファイルを選択します。<br>ファイル名:                                                   |                 |  |  |  |
| ,                                                                                                  |                 |  |  |  |
| < <b>戻る(P)</b> 茨へ(N) >                                                                             | 開いる( <u>C</u> ) |  |  |  |

- 7. [名前を付けて保存] ダイアログボックスで C2R ファイルを保存する場所を指定します。
- 8. **次へ** ボタンをクリックします。 C2R ファイルの生成に成功した旨のメッセージが表示されます。

| 🔏 キーのアップグレード                                                                               |                |  |  |  |
|--------------------------------------------------------------------------------------------|----------------|--|--|--|
| 製品の新しいパージョンがインストールされると、このツールを使用して製品をライセンスするハードウェアキーをアップグレードします。このキーは、このコンピュータに接続する必要があります。 |                |  |  |  |
| シリアル番号                                                                                     | <b>↑+</b> ~    |  |  |  |
|                                                                                            | HASP HL - USB1 |  |  |  |
| 製品                                                                                         |                |  |  |  |
|                                                                                            |                |  |  |  |
| プロセスが問題なく完了しました。                                                                           |                |  |  |  |
| < 戻る(尸)                                                                                    | ( <u></u> )    |  |  |  |

9. 閉じる ボタンをクリックして終了します。

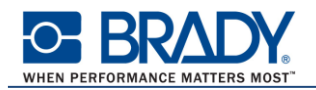

## 2 - 日本ブレイディに C2R ファイルを送付する

- 1. アップグレードリクエストの Eメールを作成します。(※必ず以下の内容を含めてください)
  - ✓ C2R ファイル
  - ✓ プロダクト名およびバージョン
  - ✓ ハードウェアキーのシリアル番号

※シリアル番号はハードウェアキーに貼られているラベルに記載されています。 また、キーのアップグレードツールの画面にも表示されています。

- 2. 作成した E メールを下記のアドレスに送信してください。 ap\_japan\_activations@bradycorp.com
- 3. あなたからの E メールを受け取ると、日本ブレイディはハードウェアキーのアップグレードに必要な R2C ファイルを生成し、E メールに添付して返送いたします。

## 3 - ハードウェアキーをアップグレードする

1. アップグレード対象のハードウェアキーを PC に接続します。

注意: 1 つのキーのみが接続されていることを確認してください。(パラレルポートおよび USB ポート)

2. キーのアップグレード ツールを起動します。

CODESOFT のインストールフォルダ内の「upgrade.exe」を実行します。 (32 ビット OS の場合: "C:¥Program Files¥Teklynx¥CODESOFT {バージョン番号") (64 ビット OS の場合: "C:¥Program Files (x86)¥Teklynx¥CODESOFT {バージョン番号")

|                                                              | 🚜 キーのアップグレード                                                                                  |                               |                          |   |
|--------------------------------------------------------------|-----------------------------------------------------------------------------------------------|-------------------------------|--------------------------|---|
| 表示されたキーバージョンが<br>アップグレードする対象のも<br>のかどうかチェックしてくださ<br>い。(画面の①) | 製品の新しいパージョンがインストールをれると、このツールを<br>ます。ハードウェアキーは、このコンピュータに接続をれている<br>- シリアル番号                    | 後用して製品をライセンス<br>6必要があります。<br> | するハードウェア キーをアップグレート      | ş |
| ※もし間違ったキーを接続してい                                              | - 製品                                                                                          |                               |                          |   |
| た場合は:                                                        |                                                                                               |                               |                          | - |
| - Close ボタンをクリックします。                                         |                                                                                               |                               |                          |   |
| - 正しいキーを接続します。                                               |                                                                                               |                               |                          |   |
| - キーのアップグレードツールを                                             | <ul> <li>リセーラからクライアント</li> <li>このオプションを選択して、リセーラから受け取った R2C ファイルを使用し</li> </ul>               | てハードウェア キー ライセング              | えをアップグレードします。            |   |
| 再記動 ます                                                       |                                                                                               |                               |                          |   |
| ᠴᢊᡄᠴᡘᠾ᠊ᡠ᠈。                                                   | クライアントからりセーラ<br>○ このオブションを選択して、ハードウェア キー ライセンスのイメージを入手します。これはリセーラに送付するための C2R ファイルを生成し<br>ます。 |                               |                          |   |
|                                                              | Japanese 🗸 🖉                                                                                  | 沐へ(№) >                       | <b>④</b> 開Uる( <u>C</u> ) |   |

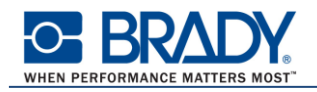

- 3. 表示させたい言語をリストで選択します。(画面の②)
- 4. 「リセーラからクライアント」を選択します。(画面の③) このオプションを選択して、受け取った R2C ファイルを使用してハードウェアキーのアップグレー ドを行います。
- 5. 次へ ボタンをクリックします。(画面の④)
- 6. |··· | ボタンをクリックして受け取った R2C ファイルを選択します。

| 製品の新しいパージョンがインストールされると、このツールを使用して製品をライセンスするハードウェアキーをアップグレードします。ハードウェアキーは、このコンピュータに接続されている必要があります。 |                |  |  |  |
|---------------------------------------------------------------------------------------------------|----------------|--|--|--|
| 「シリアル番号                                                                                           | -+-            |  |  |  |
|                                                                                                   | HASP HL - USB1 |  |  |  |
|                                                                                                   |                |  |  |  |
|                                                                                                   |                |  |  |  |
| リセーラーから受け取った拡張子 R2Cのファイルを選択します。そして、「次へ」ボタンをクリックします。<br>ファイル名:                                     |                |  |  |  |
| P                                                                                                 |                |  |  |  |
| < 展る(P)                                                                                           |                |  |  |  |

- 7. 次へ ボタンをクリックします。 プロダクトがアップグレードされた旨のメッセージが表示されます。
- 8. 閉じる ボタンをクリックして終了します。

**注意**: もしエラーメッセージが表示された場合は、ハードウェアキーはアップグレードされていま せん。日本ブレイディまでご連絡ください。

以上

© 2021 Nippon Brady K.K. All Rights Reserved.

無断転載を禁じます